# Windows App Install For VDI

### Introduction

The following page contains instructions for how to install the Windows App, allowing you to connect to a Qualfon VDI.

#### Details

 Visit the Microsoft Store on your computer and download the 'Windows App' (then proceed to Step 3) or visit this page to download the Microsoft Store (MS) App "Windows App" directly. Link: https://apps.microsoft.com/detail/9n1f85v9t8bn?hl=en-us&gl=US

| ← C 🗅 https://apps.microsoft.com/deta | l/9n1f85v9t8bn?hl=en-us≷=US                                             | 🖉 A 🏠 🎖 🕼 🗇 🤊          |
|---------------------------------------|-------------------------------------------------------------------------|------------------------|
| Microsoft Store Hor                   | e Apps Games Entertainment About Q Search apps, games, movies, and more | Open Store app Sign in |
|                                       |                                                                         |                        |
|                                       | Windows App                                                             |                        |
|                                       | Microsoft Corporation                                                   |                        |
|                                       | 3.5 <b>★</b> 281 ratings Productivity                                   |                        |
|                                       | Download 🛛 View in Store                                                |                        |

2. Click "Open" in top right corner or bottom of browser and open the file.

| < C | https://apps.mic        | rosoft.com/detail/9r | 1f85v9t8bn?hl=en-us8                                                                                                 | al=US                                                                       |          |                                        | 🖉 🛝 🏠                 | 3 (D (D) 🗸               |
|-----|-------------------------|----------------------|----------------------------------------------------------------------------------------------------|-----------------------------------------------------------------------------|----------|----------------------------------------|-----------------------|--------------------------|
|     |                         |                      |                                                                                                    |                                                                             |          |                                        | Downloads             | £ ♪                      |
|     | Hicrosoft St            | ore <u>Home</u>      | Apps Game                                                                                                    | Entertainment                                                               | About    | Q Search apps, games, movies, and more | What do you want to a | do with Windows App Inst |
|     |                         |                      |                                                                                                    |                                                                             |          |                                        | Open                  | Save as 🛛 🗸              |
|     |                         |                      | Windows A<br>Microsoft Corporation<br>3.5 * 281 ratings<br>Download<br>We ve downloaded an<br>downloads to begin ine | pp<br>on<br>Productivity<br>To View<br>xxecutable to help you<br>tallation. | in Store | p. Open this file in your              |                       |                          |
| Do  | wnloads                 | _                    |                                                                                                    | <u>ප</u> ද                                                                  | ;        | Ŷ                                      |                       |                          |
|     | Windows Ap<br>Open file | p Installer          | exe                                                                                                    |                                                                             |          |                                        |                       |                          |

3. Windows App will install automatically and open. It can also be accessed via the Windows Start menu. Please sign in using your Qualfon email address and accept the 2FA push to your mobile device.

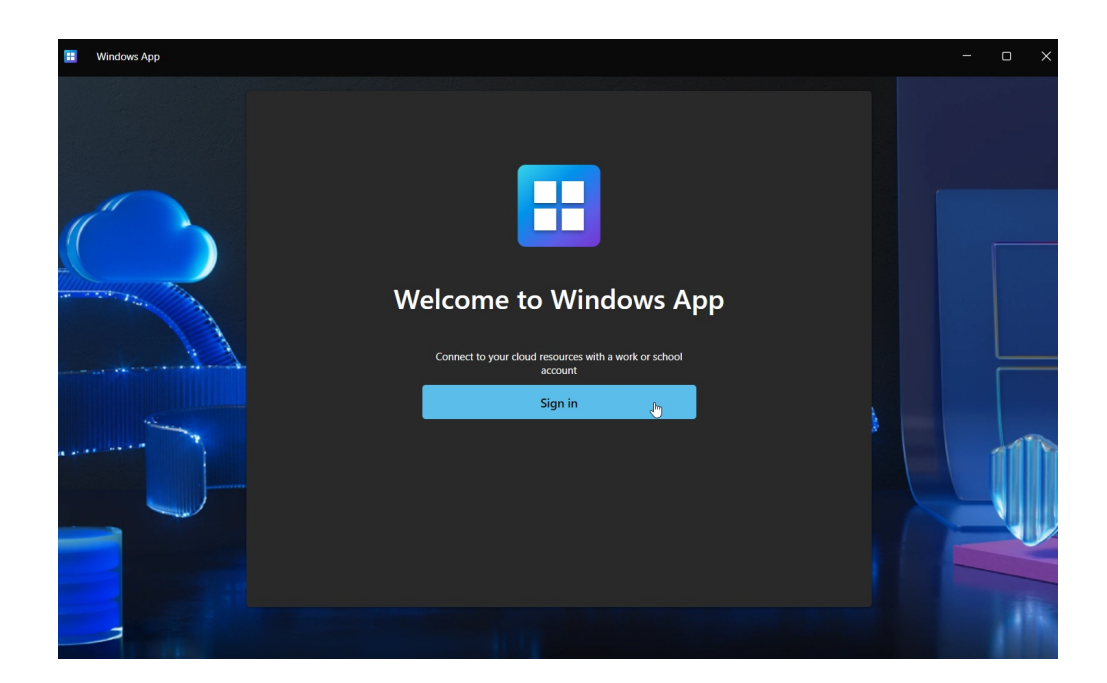

| Windows App                       | × |
|-----------------------------------|---|
|                                   |   |
| Microsoft                         |   |
| Sign in                           |   |
| cody.smith@qualfon.com            |   |
|                                   | _ |
|                                   | _ |
| Next                              |   |
|                                   |   |
|                                   |   |
|                                   |   |
|                                   |   |
| ©2024 Microsoft Privacy statement |   |

|                                    | × |
|------------------------------------|---|
|                                    |   |
| Sign in                            |   |
| cody.smith@qualfon.com<br>Password |   |
|                                    |   |
| © 2018 Microsoft                   |   |

4. You will see your assigned VDI on the dashboard. Click "Connect" to launch your VDI.

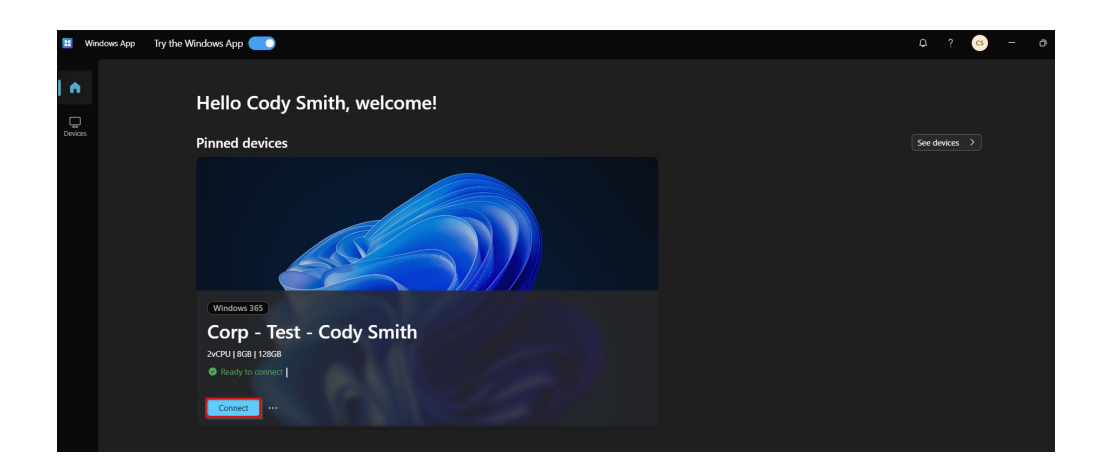

## **Related Articles**

### **Revision History**

Date Created: 08/21/2024 3:20 pm EDT Last Modified: 08/21/2024 3:20 pm EDT